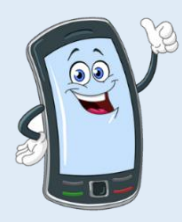

# Guía de Inicio Rápido del Dispositivo EVV

¡Felicitaciones! Ahora es el nuevo dueño de un dispositivo electrónico adquirido a través del Programa EVV Device Voucher.

# Configurar su dispositivo

Asista a este vídeo: https://tempusunlimited.org/evv-devices/#device\_setup

#### O siga estos pasos básicos:

1. Cargue su dispositivo

2. Mantenga presionado el botón de encendido (ver imagen) durante unos segundos para encender el dispositivo.

- 3. Seleccione un idioma y luego presione "Start" (Comenzar).
- 4. Conecte el dispositivo a la red Wi-Fi.
- 5. Configure o cree una cuenta de Google.
- 6. Cuando se le solicite el número de teléfono, toque "Skip" (Omitir).
- 7. Revisa el nombre de la cuenta y toque "Next" (Siguiente).
- 8. Lea los Términos y seleccione "l agree" (Estoy de acuerdo).
- 9. Toque "Confirm" (Confirmar)

10. Cuando aparezca la página del servício de Google, desplácese hasta la parte inferior y toque "Accept" (Acceptar)

11. Establezca una contraseña de cuatro dígitos. No olvide esta contraseña o no podrá acceder a su dispositivo.

12. Cuando se le solicite que use el Asistente de Google, toque "Omitir" y luego "No, Gracias"

## Se requiere acceso a internet para:

- Configuración del dispositivo y registro de EVV
- Los turnos se cargarán desde la app\*
- Consumidores aprobarán los turnos en el Portal

\*El acceso a Internet no es necesario para registrar las horas de entrada y salida. Toda la información del turno se almacenará en el dispositivo del PCA hasta que haya WiFi disponible

## Proximo Paso: Asistir a la Capacitación de EVV

Capacitación Presencial, Virtual o a Ritmo Propio https://tempusunlimited.org/evv-trainings

Para Apoyo EVV, llame al 877-479-7577; Opción 9

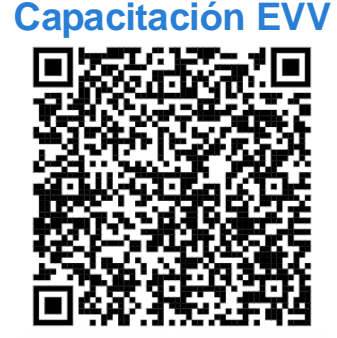

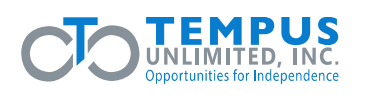

Puede escanear este código QR usando la cámara de su dispositivo para acceder a la sección de capacitación del sitio web de EVV.

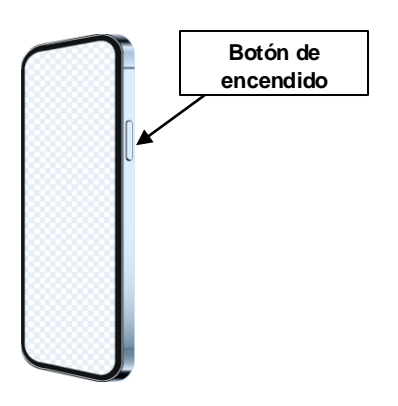